## Инструкция по созданию запроса для выпуска сертификата УЦ БФТ

1. Открываем «Персональный менеджер сертификатов Авест для ГоСУОК»

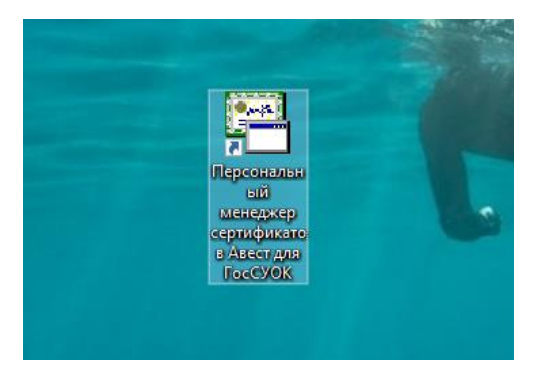

2. Выбираем «Войти в систему без авторизации» - «ОК»

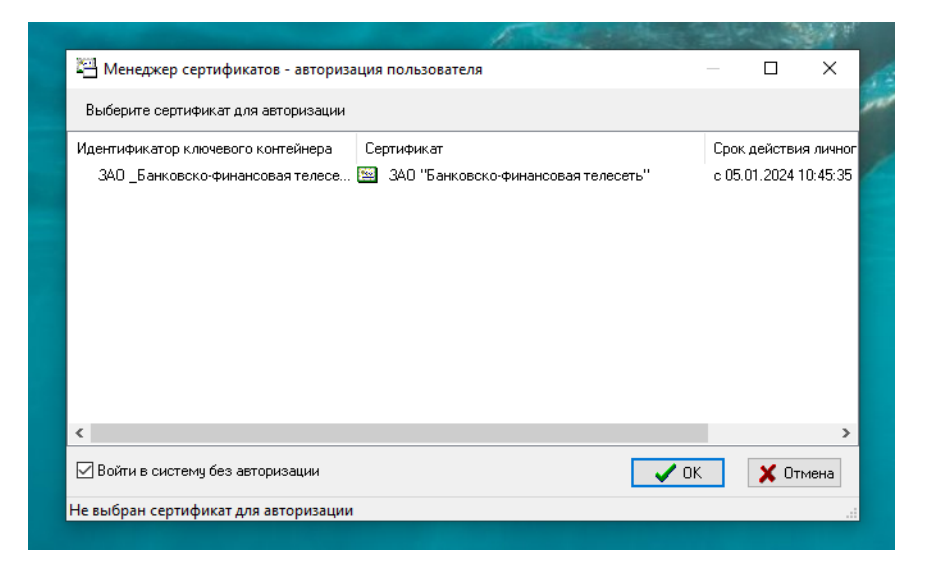

3. Кликаем «Создать запрос», затем выбираем «Подготовить запрос на сертификат» или «Используя данные сертификата (запрос)», в случае, если в Менеджере сертификатов уже присутствует ваш сертификат.

| A Me | енеджер сертификатов НЕ АВТОРИЗИРОВАН                                                                                                    |    |
|------|----------------------------------------------------------------------------------------------------|----|
| Файл | Создать запрос Сервис Вид Справка                                                                                                    |    |
|      | <ul> <li>Подготовить запрос на сертификат</li> <li>Используя данные сертификата (запроса)</li> <li>Используя данные личного сертификата</li> <li>На атрибутный сертификат</li> </ul> |    |
| - 22 | На обновление личного сертификата                                                                                                    |    |
|      | Запросы на сертификат<br>Атрибутные сертификаты Действителен с Дей                                                                                                    | йс |

4. Выбираем «Сертификат юридического лица» - «Далее>»

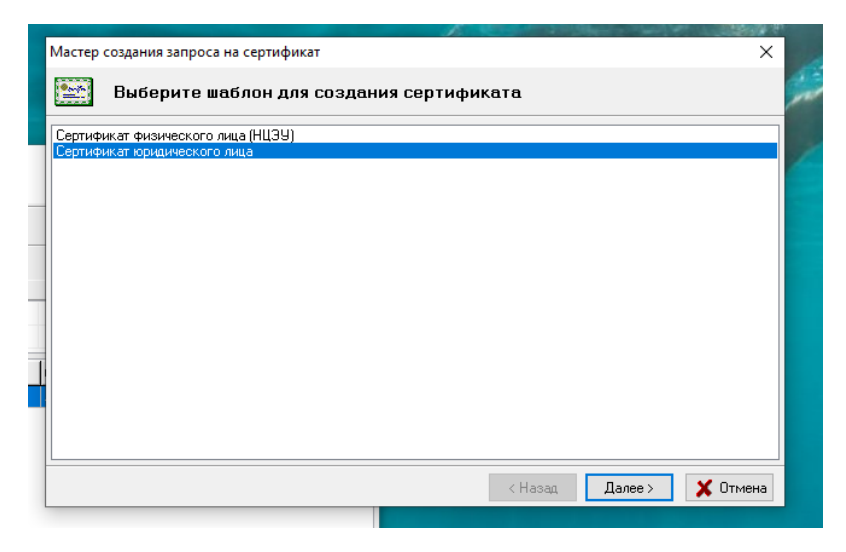

5. Затем необходимо внести ваши данные – «Далее»»

| Мастер создания запроса на сертификат (Сертификат юр                                              | ридического лица) Х          |
|---------------------------------------------------------------------------------------------------|------------------------------|
| Свойства сертификата                                                                              |                              |
| Наименование организации - владельца открытого кл<br>Код страны:<br>Область:<br>Населенный пункт: | BY                           |
| Адрес:<br>Общие данные                                                                            |                              |
| Учетный номер плательщика:<br>Место работы и должность:<br>Подразделение:                         |                              |
| Данные из документа, удостоверяющего личность:<br>Фамилия:<br>И.О.:                               |                              |
| Прочее Адрес электронной почты:                                                                   |                              |
|                                                                                                   | < Назад 🛛 Далее > 🛛 🗶 Отмена |

6. Кликаем на «Далее>»

|                                                                      | 11. 2. 图 |   |
|----------------------------------------------------------------------|----------|---|
| Мастер создания запроса на сертификат (Сертификат юридического лица) |          | × |
| Применение ключа                                                     |          |   |
| Стандартное применение ключа                                         |          |   |
| 🗌 Только шифрование                                                  |          |   |
| Подписывание списка отзыва (CRL)                                     |          |   |
| Подписывание сертификатов                                            |          |   |
| 🗠 Согласование ключа                                                 |          |   |
| ✓ шифрование данных                                                  |          |   |
| Неотрекаемость                                                       |          |   |
|                                                                      |          |   |
| Дополнительное приненение ключа<br>Проверка подлинности клиента      |          |   |
| Прочие дополнения                                                    |          |   |
| Бланк карточки открытого ключа=1.2.112.1.2.1.1.2.1.4                 |          |   |
|                                                                      |          |   |

7. Кликаем на «Далее>»

| Мастер | создания запроса на се | ртификат (Сертиф   | икат юридичес  | ского лица) |        | ×        |
|--------|------------------------|--------------------|----------------|-------------|--------|----------|
|        | Срок действия          |                    |                |             |        |          |
|        | 🗹 Срок действия се     | ртификата задается | я удостоверяющ | им центром  |        |          |
|        | Срок действия серт     | ификата            |                |             |        |          |
|        | Действителен с         | 00:00:00           | - <u>+</u>     | 00:00:00    | *      |          |
|        | Действителен по        | 00:00:00           | ×.             | 00:00:00    | A V    |          |
| DB     |                        |                    |                |             |        |          |
|        |                        |                    |                | < Назад     | Далее≻ | 🗶 Отмена |

8. Кликаем на «Далее>».

Примечание: Поле «Имя контейнера» можно редактировать, если вам это необходимо:)

|                                                                                                    | Service of the service of the servic |
|----------------------------------------------------------------------------------------------------|----------------------------------------------------------------------------------------------------|
| Мастер создания запроса на сертификат (Сертификат юридического лица)                                                                          | ×                                                                                                    |
| Создание открытого и секретного ключа                                                                                                    |                                                                                                    |
| Задайте имя контейнера для помещения личного ключа.<br>При нажатии на кнопку "Далее >" будут сгенерированы ключи, личный помещен на носитель. | люч будет                                                                                                    |
| Имя контейнера                                                                                                    |                                                                                                    |
| ЗАО_Банковско-финансовая телесеть 07_08_24_10_56                                                                                              |                                                                                                    |
| Вставьте носитель для личного ключа пользователя и нажмите "Дале                                                                              | ∍ >".                                                                                                    |
| К Назад Да                                                                                                    | ее > 🗙 Отмена                                                                                                    |

9. Заполняем поля «Пароль доступа к контейнеру» и «Подтверждение пароля». Пароль необходимо придумать самостоятельно, но он должен содержать не менее 8 символов. Кликаем «ОК»

| 🔛 Генер                                       | 🛞 Avest CSP Bel Pro - контейнер личных ключей                                                                                                    | ×            |           |
|-----------------------------------------------|----------------------------------------------------------------------------------------------------|--------------|-----------|
| ⊠ Провер<br>□ <mark>Создан</mark><br>□ Подпис | Для инжизнализации контейнера (носителя) требуется<br>указать пароль, который будет использоваться для<br>шифрования его содержиного.<br>Контейнер<br>Носитель<br>АvToken S/N AVT6100143603<br>Имя контейнера<br>ЗАО _Банковско-финансовая телесеть_07_08_24_10 | ОК<br>Отмена | •         |
| Создание пары г                               | Пароль<br>Пароль доступа к контейнеру<br> <br>Подтверждение пароля                                                                                                    |              |           |
| L                                             |                                                                                                    |              | SC OTLAND |

10. Подвигайте мышью в пределах окна «Avest CSP Bel Pro», пока индикатор не заполнится.

| Мастер создания запроса на сертификат (Сертификат юридического лица)<br>Генерация ключей                                                                                                    |         | ×        |
|----------------------------------------------------------------------------------------------------|---------|----------|
| ✓ Проверка наличия контейнера □ Создание пары ключей                                                                                                    |         |          |
| ☐ ПОДПИСЬ ЗАПРА<br>Аvest CSP ве Pro<br>Avest CSP требуется некоторое количество случайных<br>данных. Пожалуйста, подаигайте мышыю в пределах<br>этого окна, пока индикатор не заполнится.<br>Идёт сбор случайных данных | ×       |          |
| Создание пары ключей                                                                                                    |         |          |
| < Назад                                                                                                    | Далее > | 💥 Отмена |

11. Выбираем «Печать карточки открытого ключа». Кликаем на «Далее>» Примечание: «Предварительный просмотр» выбирать необязательно:)

| Мастер создания запроса на сертификат (Сертификат юридического лица)                                                                            | ×   |
|----------------------------------------------------------------------------------------------------|-----|
| Формирование карточки открытого ключа                                                                                                    | 2   |
| Карточка открытого ключа содержит информацию о личном ключе и сертификате,<br>которая удостоверяется собственноручной подписью владельца ключа. |     |
| Печать карточки открытого ключа                                                                                                    |     |
| Предварительный просмотр                                                                                                    |     |
| -                                                                                                    |     |
|                                                                                                    |     |
| ¶                                                                                                    |     |
|                                                                                                    |     |
|                                                                                                    |     |
| < Назад Далее > 🗶 Отм                                                                                                    | ена |

- 12. Экспортируем созданный запрос:
  - о Либо оставляем автоматически предлагаемый путь для экспорта;
  - о Либо кликаем «Обзор» и выбираем папку самостоятельно.

| Мастер создания запроса на сертификат (Сертификат юридического лица)               | ×        |
|------------------------------------------------------------------------------------|----------|
| Экспорт запроса в файл                                                             |          |
| Экспорт созданного запроса                                                         |          |
| Экспортировать запрос в файл                                                       |          |
| Включить в файл цепочку сертификатов УЦ и соответствующих СОС                      |          |
| Имя файла: C:\Program Files (x86)\Avest\AvPCM_nces\Export\3A0 _Банковско-финк 0630 | op       |
| Просмотр                                                                           |          |
| < Назад Далее >                                                                    | 🗙 Отмена |

13. Запрос создан.

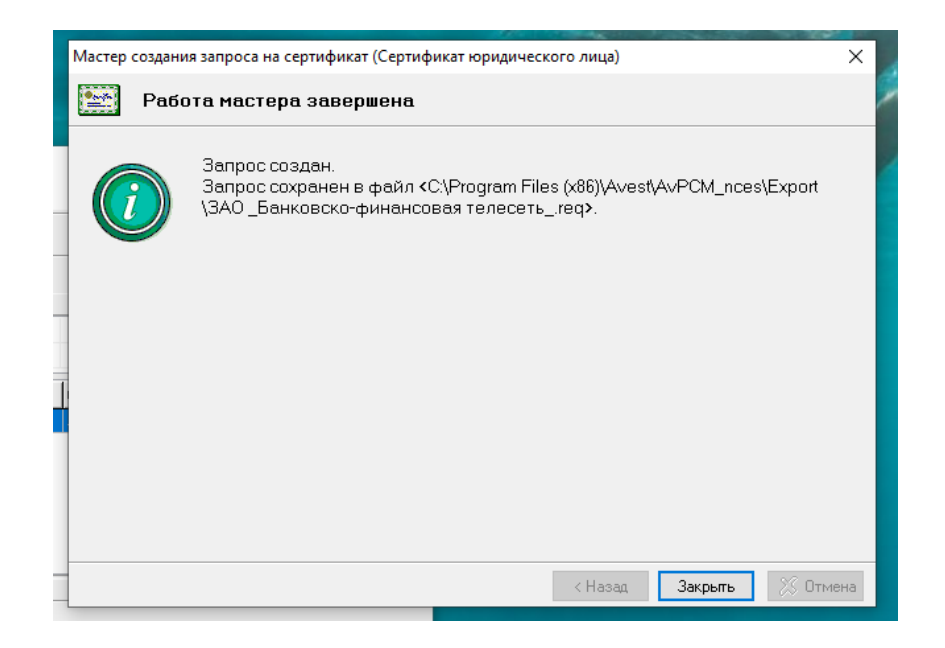

14. Находим созданный запрос с расширением. req и отправляем на почту uc@bfn.by

| > Это | т компьютер > W | /indows (C:) → Progr | am Files (x86) > Avest > AvPC                                    | M nces → export |        | ~ |
|-------|-----------------|----------------------|------------------------------------------------------------------|-----------------|--------|---|
| ^     | Имя             | ^                    | Дата изменения                                                   | Тип             | Размер |   |
|       | 3АО _Банков     | ско-финансовая тел   | есеть 07.08.2024 11:03                                           | Файл "REQ"      | 1 КБ   |   |
|       |                 |                      | ЗАО _Банковско-финансова:<br>Тип: Файл "REQ"<br>Размер: 913 байт | я телесетьreq   |        |   |
| ютер  |                 |                      | Дата изменения: 07.08.2024 1                                     | 1:03            |        |   |